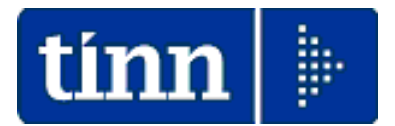

Guida Operativa SINTETICA Risultanze Modello

# 730-4/2025

Attenzione!:

| ARGOMENTO                                                                  | Segnalazioni !!                                                                                                    |
|----------------------------------------------------------------------------|----------------------------------------------------------------------------------------------------|
|                                                                            | Attenzione al trattamento delle ricevute con la caratterizzazione:                                                                                                    |
| Denominazione delle<br>forniture rese<br>disponibili<br>dall'Agonzia dello | La struttura del nome assegnato alle forniture, a partire dal 2018, sarà la seguente:<br>MOD7304_SXXX_AAMMGG_nnn (730-4 con destinatario Entratel)<br>MOD7304_SFOL_AAMMGG_nnn (730-4 con destinatario Fisconline)<br>MOD7304_ANN_SXXX_AAMMGG_nnn (730-4 annullato con destinatario Entratel)<br>MOD7304_ANN_SFOL_AAMMGG_nnn (730-4 annullato con destinatario Fisconline)<br>dove nnn è il progressivo della fornitura, nel giorno AAMMGG di creazione. |
| Entrate                                                                    | Nel caso di ricezione di forniture con la caratterizzazione "A"(730-4 annullato) si consiglia di non eseguire le funzioni automatiche di "acquisizione dati" ma di stampare il contenuto della ricevuta per identificare i soggetti interessati da trattare poi con le singole funzioni di "Manutenzione/Gestione dati 730-4" comunque disponibili.                                                                                                    |
|                                                                            | Controllare che::<br>• non ci siano dati inseriti nella sezione % di riduzione dei crediti da                                                                                                    |
| Tabella di                                                                 | 730 per incapienza dell'irpef                                                                                                    |
| configurazione<br>generale (730)                                           | <ul> <li>le % di calcolo degli interessi siano congruenti</li> <li>0.33 x rateizzazione e</li> </ul>                                                                                                    |
| generale (100)                                                             | $\circ$ 0,40 x in capienza                                                                                                    |
| Tabella CAF                                                                | Verificare presenza dell'elemento CAF con codice 0 (zero) per identificare le risultanze 730-4 inviate dall'agenzia dell'Entrate.                                                                                                    |
| Tabella Mensilità<br>Stipendiali                                           | E' necessario prestare attenzione alla "Data elaborazione Stipendi" presente nella gestione della tabella "Mensilità stipendiali" per il calcolo degli interessi a partire dal mese di Agosto.                                                                                                    |

| <b>1</b> °. Import dati 730 da CAF & Agenzia Entrate(1 di 2) |                                                                                                    |                                  |  |  |
|--------------------------------------------------------------|----------------------------------------------------------------------------------------------------|----------------------------------|--|--|
| Menù                                                         | Elaborazioni Annuali – Gestione Risultanze 730                                                                                                    |                                  |  |  |
| Funzione                                                     | <ul> <li>Import dati 730 da File su appoggio (caf e agenzia entrate)</li> </ul>                                                                                                    |                                  |  |  |
|                                                              | Con questa funzione è possibile eseguire l'import dei file resi disponibili come "ricev<br>dall'Agenzia delle Entrate" secondo il tracciato presente all'interno della stessa dichiaraz<br>Modello 730, inviata dai CAF direttamente all'Agenzia delle Entrate e dall'Agenzia delle En<br>messo a <b>DISPOSIZIONE dei SOSTITUTI D'IMPOSTA</b> tramite il canale ENTRATEL e s<br>forma di RICEVUTE.<br><b>Per ulteriori specifiche riferirsi all'apposita:</b><br>Suida_Acquisizione_730-4_da_Agenzia_Entrate | vute"<br>tione<br>trate<br>sotto |  |  |
| Commento                                                     | Inoltre, nel caso siano gestiti più Gestioni/Database (esempio: Dipendenti, Amministra<br>Borse Lavoro, ecc), le funzioni qui implementate consentiranno di distribuire le risultanze<br>modelli 730/4 inserite in flussi informatici aggregati (come quelli provenienti dall'Agenzia<br>Entrate), fra più database eventualmente gestiti.                                                                                                    | atori,<br>e dei<br>delle         |  |  |
|                                                              | Esempio:<br>Se CoCoCo, Amministratori, Progetti speciali, ecc sono gestiti su più database,<br>sufficiente eseguire le acquisizioni da un unico Database per poi distribuirle in tutti gli<br>database interessati, con funzioni di monitoraggio dettagliato degli esiti.                                                                                                    | sarà<br>altri                    |  |  |

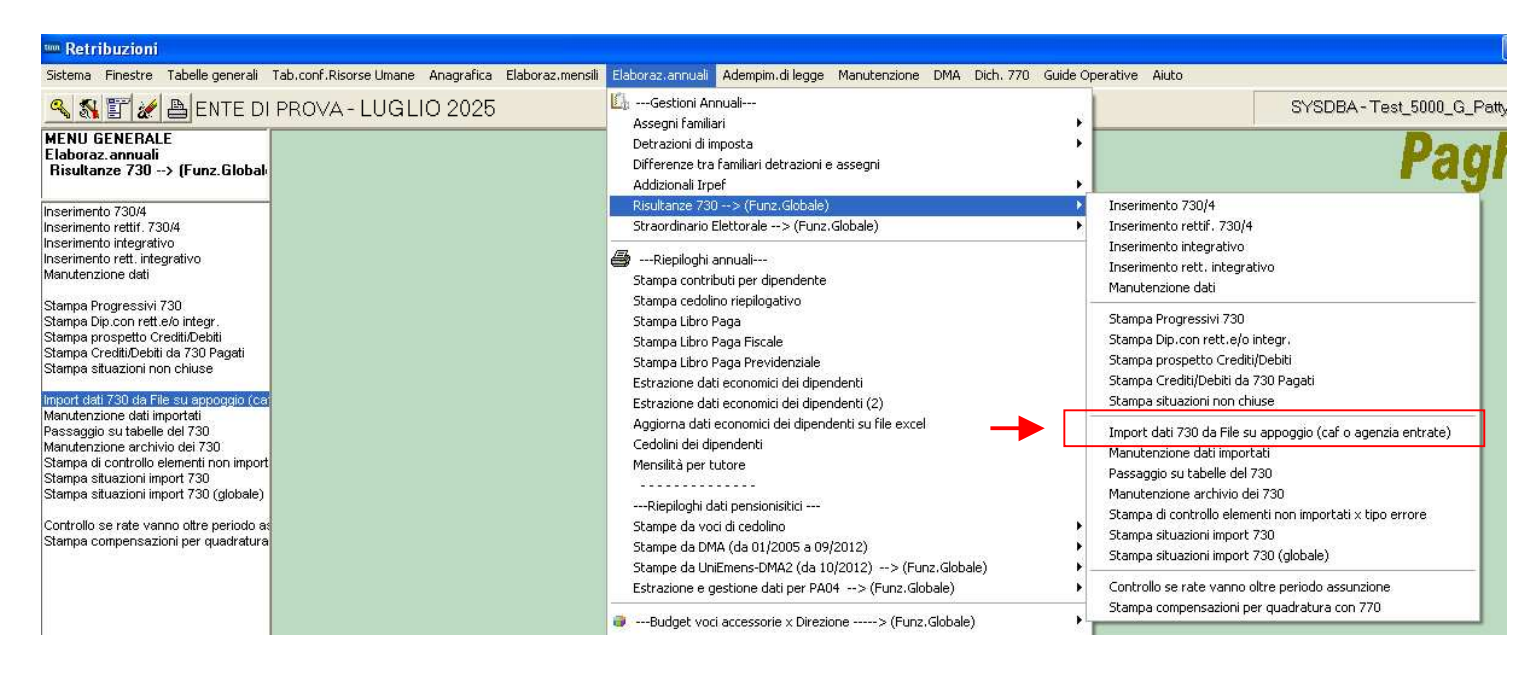

La struttura del nome assegnato alle forniture, a partire dal 2018, sarà la seguente:

MOD7304\_Sxxx\_AAMMGG\_nnn (730-4 con destinatario Entratel) MOD7304\_SFOL\_AAMMGG\_nnn (730-4 con destinatario Fisconline) MOD7304\_ANN\_Sxxx\_AAMMGG\_nnn (730-4 annullato con destinatario Entratel) MOD7304\_ANN\_SFOL\_AAMMGG\_nnn (730-4 annullato con destinatario Fisconline)

dove nnn è il progressivo della fornitura, nel giorno AAMMGG di creazione.

Nel caso di ricezione di forniture con la caratterizzazione "A"(730-4 annullato) si consiglia di non eseguire le funzioni automatiche di "acquisizione dati" ma di stampare il contenuto della ricevuta per identificare i soggetti interessati da trattare poi con le singole funzioni di "Manutenzione/Gestione dati 730-4" comunque disponibili.

Diversamente, nel caso che le ricevute di questo tipo vengano comunque trattate con le funzioni automatiche di "acquisizione dati", le stesse saranno caratterizzate con il tipo "Annullate" dandone evidenza nelle corrispondenti stampe di controllo. Queste ricevute non saranno mai trasferite automaticamente nelle tabelle di Gestione Risultanze 730-4 finalizzate all'elaborazione dei Cedolini Paga.

## 1° Import dati 730 da Agenzia Entrate

| 🎟 Import dati 730 da file (procedura multi database) |                  |
|------------------------------------------------------|------------------|
| 1 COMUNE DI PROVA                                    |                  |
| Nome File                                            |                  |
| Caricamento dati da file Stampa nomi file            | Stampa riepilogo |
|                                                      |                  |
|                                                      |                  |
|                                                      |                  |
|                                                      |                  |
| 0%                                                   | Esci             |

| Campo/Funzione                                                                                                    | Descrizione                                                                                                    |  |  |  |  |  |
|----------------------------------------------------------------------------------------------------|----------------------------------------------------------------------------------------------------|--|--|--|--|--|
| Nome FileIn questo campo è possibile indicare il nome del file in cui sono contenut<br>Risultanze dei Modelli 730/4. E' naturalmente attiva anche la funzione di ricerca.                                                                                                    |                                                                                                    |  |  |  |  |  |
| Data Consegna 730                                                                                                    | La data consegna è un elemento caratterizzante in fase di acquisizione dei Flussi.<br>Infatti, tramite la Data Consegna sarà possibile eseguire dei controlli sulla<br>distribuzione delle informazioni relative sia ai singoli flussi che ai singoli dipendenti<br>interessati.<br>Pertanto sarebbe opportuno non utilizzare la stessa data consegna per file di flussi<br>diversi. |  |  |  |  |  |
| Caricamento Dati Con questa funzione si acquisiscono i dati presenti nel file selezionato.                                                                                                    |                                                                                                    |  |  |  |  |  |
| Stampa Nomi File                                                                                                    | Con questa funzione è possibile controllare i file che sono stati importati. In questo modo si può evitare di importare due volte lo stesso file, cosa che potrebbe capitare se vi sono più operatori oppure ci sono numerosi file da importare.                                                                                                    |  |  |  |  |  |
| Stampa Riepilogo         Con questa funzione si può stampare un riepilogo delle attività di im eseguite.                                                                                                    |                                                                                                    |  |  |  |  |  |
|                                                                                                    | Considerazioni Generali                                                                                                    |  |  |  |  |  |
| Questa funzione deve essere eseguita scegliendo uno e solo uno degli eventuali database gestiti. !!<br>Pertanto per tutte le acquisizioni posizionarsi sempre e comunque sullo stesso Database.<br>I dati qui acquisiti sono posizionati su un archivio di appoggio e solo con l'utilizzo delle successive funzioni<br>entreranno nel ciclo elaborativo degli stipendi |                                                                                                    |  |  |  |  |  |

| <b>2°.</b> Passaggio dei dati importati sulle tabelle del 730 (1 di 3) |                                                                                                    |  |  |  |
|------------------------------------------------------------------------|----------------------------------------------------------------------------------------------------|--|--|--|
| Menù                                                                   | Elaborazioni Annuali – Gestione Risultanze 730                                                                                                    |  |  |  |
| Funzione                                                               | Passaggio su tabelle del 730                                                                                                    |  |  |  |
| Commento                                                               | Con questa funzione è possibile trasferire i dati importati con la precedente funzione nelle tabelle ufficiali di elaborazione delle risultanze del modello 730/4.<br>Sono inoltre previste delle funzioni di stampa a corredo per lo sviluppo di una serie di controlli. |  |  |  |

| 🎟 Trasferimento dati 730 (procedura multi database)             |        |
|-----------------------------------------------------------------|--------|
| 1 ENTE DI PROVA                                                 |        |
| Confronto righe       DB destinazione         Utente   Password |        |
| Trasferimento dati Stampa riepilogo                             |        |
|                                                                 |        |
|                                                                 |        |
|                                                                 |        |
|                                                                 |        |
|                                                                 |        |
| 0%                                                              | 📔 Esci |

| Campo/Funzione                        | Descrizione                                                                                                    |
|---------------------------------------|----------------------------------------------------------------------------------------------------|
|                                       | Con questa funzione è possibile verificare se ci siano eventualmente delle informazioni non congruenti relative ad ogni dipendente.<br>Esempio: presenza di due 730/4 ordinari per lo stesso dipendente ma con dati diversi !!                                                                                                    |
| Confronto righe                       | In questo modo, tramite un controllo diretto, si potranno adottare le corrette misure<br>per una gestione manuale delle anomalie eventualmente riscontrate.<br>Si raccomanda di eseguire questa funzione prima di procedere con la successiva<br>funzione di "Trasferimento dati".                                                                                                    |
| DB destinazione<br>Utente<br>Password | Viene proposto lo stesso l'AliasDB di quello scelto al momento del Login iniziale di<br>avvio della procedura Paghe.<br>Questo consentirà, nella generalità dei casi, di trasferire i dati nell'unico<br>database/gestione attivo presso l'Ente, senza alcuna azione aggiuntiva.<br>Mentre, nel caso di più Gestioni/Database, si potrà indicare semplicemente di<br>volta in volta i successivi AliasDb, in modo da trasferire, su ogni<br>Gestione/Database (esempio: Dipendenti, Amministratori, Borse Lavoro, ecc), le<br>varie risultanze dei modelli 730/4. |
| Trasferimento dati                    | Esegue, con tutti i controlli del caso, il passaggio dei 730/4 acquisiti sulle tabelle ufficiali del 730.                                                                                                    |
| Stampa Riepilogo                      | Esegue la stampa delle attività di passaggio dati eseguite.                                                                                                    |

2° Passaggio e controllo dei dati importati sulle tabelle del 730

(2 di 3)

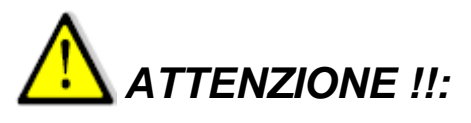

L'acquisizione delle risultanze del modello 730/4 dall'Agenzia delle Entrate richiede una puntuale verifica dei dati Acquisiti !!. Utilizzare quindi sia le funzioni di stampa/controllo descritte nei precedenti paragrafi di questa Guida e sia l'apposita funzione messa a disposizione dall'Agenzia delle Entrate di Stampa Risultanze 730-4. I tabulati ed i controlli eseguiti con le funzioni disponibili in questa Release Paghe 5124, dovranno essere messi a confronto con i dati elaborati e messi a disposizione in un apposito file ".pdf" dalla funzione distribuita dall'Agenzia delle Entrate di Stampa Risultanze 730-4.

## Esempio !!:

| 🚥 Manute     | nzione dati a            | ssistenza fisc | ale risultante d    | lal 730      |              |             |                | ×      |
|--------------|--------------------------|----------------|---------------------|--------------|--------------|-------------|----------------|--------|
| I4 44 -      | ( <b>) ) )</b>           | I 🛠 🛷 🖉        | ଜା ନା ୍ଲା 💊         | •            |              |             | 📔 Esci         |        |
| Codice ente  | 1 00                     | MUNE DI PROV   | A                   |              |              | Anno        | 2025           |        |
| Dipendente   | 50                       | D'AMBRA        |                     | MARIA        | N.           |             | (              | 2      |
| Pagina 1 P   | agina 2 Pagina           | a 3   Pagina 4 |                     |              |              |             |                |        |
|              | Crediti: Dovu            | ti/Rimborsati  | Debiti: Dovuti      | / Versati /  | Sospesi      | Int.Rateiz. | +Incap. Cod    | ice    |
| -Saido irpei | € 515,00                 | € 0,00         | € 0,00              | € 0,00       | € 0,00       | 0           | 0              |        |
| coniuge      | € 0,00                   | € 0,00         | € 0,00              | £            |              | 0           | 0              |        |
| Addizional   | e regionale              |                |                     | E            | sempio       |             |                |        |
|              | € 0,00                   | € 0,00         | € 0,00              | € 0,00       | € 0,00       |             | 0              |        |
| coniuge      | € 0,00                   | € 0,00         | € 0,00              | € 0,00       | € 0,00       |             | 0              |        |
| Addizional   | e comunale               |                |                     |              |              |             |                |        |
|              | € 0,00                   | € 0,00         | € 0,00              | € 0,00       | € U,UU       |             |                | _      |
| coniuge      | € 0,00                   | € 0,00         | € 0,00              | € 0,00       | € 0,00       |             | 0              |        |
| -Acconto A   | ddizionale comu<br>£0.00 | nale<br>£0.00  | €0.00               | £0.00        | £0.00        |             | 0              | -1     |
| coniuae      | £ 0.00                   | £ 0.00         | £ 0.00              | £ 0.00       | £ 0.00       |             | 0              | -      |
|              | 0,00                     | 0,00           | 1 00,00 1           | 00,00        | 0 0,00       | , °,        | •]             |        |
| N.Rate       | 0                        | CA             | F 68 🤶 🕻            | AF NAZIONALE | DEL LAVORO   |             |                |        |
| Data con:    | s. [                     | N0             | N Calcola Interessi | ГП           |              |             |                |        |
| Nuovo E8     | Edita E5                 | Cancella El    | 6 Aggiorpa E9       | Z            | 4GENZI       | A DELI      | LE ENT.        | RA     |
|              |                          |                | Casa and to         | 10           | OMENN ATRANE | BOLLA DICON | ECINA E REPERT | the ne |

| CO                                                | MUNICAZIONE, BOLLA DI CONSEGNA E RECEVUTA DEL                                                                                                    | RISULTATO CONT  | ABILE AL SOSTITUTO D'IMPO                            | STA         | netine dati sestitute emati            |            | 0                            |  |
|---------------------------------------------------|----------------------------------------------------------------------------------------------------|-----------------|------------------------------------------------------|-------------|----------------------------------------|------------|------------------------------|--|
| -                                                 | T CAE O BROFFIC CONTERLART                                                                                                    | TATO            |                                                      | mosg        | rativo dati sostinuto errati           |            | L 25                         |  |
|                                                   | CODICE FISCALE                                                                                                    | GNOME E NOME O  | DENOMINAZIONE                                        |             |                                        |            | N. ECRIZIONE<br>ALL'ALBO CAP |  |
|                                                   | COMUNE DEL DOMICILIO FISCALE                                                                                                    |                 |                                                      |             | PROV. (SIGLA)                          | C.A.F.     | 00000                        |  |
|                                                   | (宣)                                                                                                    |                 |                                                      |             |                                        |            | 0.001                        |  |
|                                                   | INDIRIZZO DEL C.A.F. (O DELL'UFFICIO PERIFERICO)                                                                                                    | O DEL PROFESSIO | Esemnio                                              | NU          | MERO DI TELEFONO                       | NUMERO DI  | AX                           |  |
|                                                   | COMUNICA AL SOSTITUTO DI IMP                                                                                                    | OSTA:           | Lisempio                                             | 15          |                                        |            |                              |  |
| 2                                                 | CODICE FISCALE                                                                                                    | GNOME E NOME    | DENOMINAZIONE                                        |             |                                        |            |                              |  |
|                                                   | COMUNE                                                                                                    |                 |                                                      |             | PROV. (SIGLA)                          | C.A.P.     |                              |  |
|                                                   |                                                                                                    |                 |                                                      |             | 22.5                                   |            |                              |  |
| 1                                                 | DI AVER PRESTATO L'ASSISTENZA FISCALE AI SI<br>Nº ORD. CODICE FISCALE                                                                                                    | COGNO           | IBUENTI AI QUALI DEVON<br>ME E NOME                  | O ESSERE TR | ATTENUTE O RIMBORSATE                  | LE SOMME F | COD. SED                     |  |
|                                                   | 1                                                                                                    |                 |                                                      |             |                                        |            |                              |  |
|                                                   |                                                                                                    | Codice          | Dicharante                                           | Codice      | Coniuge                                | 1          | otale                        |  |
| 1                                                 | BROOKIO IKPEP DA IKATIENERE                                                                                                    |                 | .00<br>E 1 E 0                                       |             | .00                                    | F.4        |                              |  |
| ╉                                                 | IMPORTO ADDIZIONALE REGIONALE ALL'IRPER                                                                                                    |                 | 2T200                                                | 1           | .00                                    |            | 21                           |  |
|                                                   | DA TRATTENERE<br>BIPORTO ADDIZIONALE REGIONALE ALL'IRPER                                                                                                    |                 | .00                                                  |             | .00                                    |            |                              |  |
|                                                   | DARIMBORSARE<br>IMPORTO ADDIZIONALE COMUNALE ALL'IRPEF                                                                                                    |                 | ,00                                                  |             | ,00                                    |            |                              |  |
|                                                   | DA TRATTENERE<br>IMPORTO ADDIZIONALE COMUNALE ALL'IRPEF                                                                                                    |                 | .00<br>00                                            |             | .00                                    |            |                              |  |
|                                                   | DARIMORSARE                                                                                                    | 10 ST           | ,00                                                  |             | ,00                                    |            |                              |  |
| I                                                 | PRIMA RALA DI ACCONTO INPEP PER S. 2012                                                                                                    |                 | .00                                                  |             | .00                                    |            |                              |  |
| SECONDA O UNICA RATA DI ACCONTO REPEF PER IL 2012 |                                                                                                    | 12 22           |                                                      |             |                                        |            |                              |  |
| I                                                 | ACCOUNTS THE SAM OF REPORT A TARGATION OF A ATA                                                                                                    |                 |                                                      |             | .00                                    |            |                              |  |
|                                                   | ACCONTO DEL 20% SU REDDITI A TASSAZIONE SEPARATA                                                                                                    |                 | ,00,                                                 |             | 00,<br>00,                             |            |                              |  |
|                                                   | ACCONTO DEL 20% SU REDDITA TASSAZIONE SEPARATA<br>ACCONTO ADDIZIONALE COMUNALS IRPEF PER IL 2012<br>IMPOSTA SOSTETUTIVA NO REMEMO PROPERTITATÀ                                                                                                    |                 | 00,<br>00,                                           |             | .00<br>.00<br>.00                      |            |                              |  |
|                                                   | ACCONTO DEL 24% SU REDDITA A TASSAZIONE SEPARATA<br>ACCONTO ADDIZIONALE COMUNALE IR-PEF PER IL 2012<br>DIPOSTA SOSTITUTIVA INCREMENTO PRODUTTIVITÀ<br>CEDOLARE SECCA LOCASCINITIA DE ATEMPRETE                                                                                                    |                 | 00,<br>00,<br>00,                                    |             | 00,<br>00,<br>00,<br>00,               |            |                              |  |
|                                                   | ACCONTO DEL 294 SU REDDITI A TASSAZIONE SEPARATA<br>ACCONTO ADDIZIONALE COMUNALE REFER FER E. 2012<br>BRIVOSTA SOSTITUTIVA DICERBILINTO PRODUTTIVITÀ<br>CEDOLARE SECCA LOCAZIONI DA TRATTENERI<br>CEDOLARE SECCA LOCAZIONI DA TRATTENERI                                                                                                    |                 | 00,<br>00,<br>00,<br>00,                             |             | 00,<br>00,<br>00,<br>00,<br>00,        |            |                              |  |
|                                                   | ACCONTO DEL 20% SU REDRETA A TASSAZIONE SEPARATA<br>ACCONTO ADDIZIONALI COMUNALE INFEP PER IL 3012<br>IMPORTO ADDIZIONALI COMUNALE INFEP PER IL 3012<br>CEDOLARE SECCA LOCAZIONI DA TRADUCTIVITÀ<br>CEDOLARE SECCA LOCAZIONI DA TRADORSARI<br>CEDOLARE SECCA LOCAZIONI DA RIMORSARI<br>PENA RATA DI ACONTO CEDOLARE SECCA 400 B. 1000                  |                 | 00,<br>00,<br>00,<br>00,<br>00,                      |             | 00,<br>00,<br>00,<br>00,<br>00,        |            |                              |  |
|                                                   | ACCONTO DEL 294 SU RUDOTI A TASA JAZONG SEPARATA<br>ACCONTO ADDIZIONALE COMUNALE RIPEP PER 1.2012<br>DEMOSTA SOSTITUTA NO CLEMBRITO PO ROUTITATÀ<br>CEDOLARE SECCA LOCAZIONI DA TRATEMERE<br>CEDOLARE SECCA LOCAZIONI DA RUBORSARE<br>PENDA RATA DI ACCONTO CEDOLARE SECCA PER D.2012<br>SECONDA O UNEL ANTA DI ACCONTO CEDOLARE SECCA                 |                 | 00,<br>00,<br>00,<br>00,<br>00,<br>00,               |             | 00.<br>00.<br>00.<br>00.<br>00.<br>00. |            |                              |  |
|                                                   | ACCONTO DEL 294 SU BUDDITA TASAZZONE SEPARATA<br>ACCONTO ADDIZIONALE COMUNALE RIPEP PER 1.3912<br>DePOSTA SOSTITUTVA INCELEMENTO PACOUTTIVITÀ<br>CIEDOLARE SECCA LOCAZIONI DA ENTENERE<br>CEDOLARE SECCA LOCAZIONI DA ENTENERE<br>PERMA RATA DI ACCONTO CEDOLARE SECCA-<br>PER LA 1912<br>DI COMUNA UNA RATA DI ACCONTO CEDOLARE SECCA-<br>PER LI 1912 |                 | 00,<br>00,<br>00,<br>00,<br>00,<br>00,<br>00,<br>00, |             | 00.<br>00.<br>00.<br>00.<br>00.<br>00. |            |                              |  |

### **2°** Passaggio e controllo dei dati importati sulle tabelle del 730

Allo scopo si riporta a quando già incluso nella: **Guida\_Acquisizione\_730-4\_da\_Agenzia\_Entrate.pdf** a cui si rimanda per gli approfondimenti del caso in merito alla: **Stampa 730-4 2025** 

| 🍓 Stampa 730/4 - | 2023                              |       |
|------------------|-----------------------------------|-------|
| Seleziona File   |                                   | ?     |
|                  | Lista Percipienti da Stampare     |       |
|                  |                                   |       |
| 0%               | Seleziona Pagine per singolo File | 500 - |
|                  | Seleziona Tutto Stampa            | Esci  |
|                  |                                   |       |

Per il dettaglio sull'utilizzo di questa funzione utilizzare l'Help messo a disposizione dall'AEE.

1

| No Medifica Vai a Drafavili 2     | ws/dichiarazioni/2018/help734.pdf                                                                   | 🖌 🛃 🗙 🔁 Bing                  |
|-----------------------------------|----------------------------------------------------------------------------------------------------|-------------------------------|
| Preferiti                         | iws/dichiarazioni/2018/h                                                                            |                               |
| <u>Trascinando</u><br>contorno de | <u>direttamente il file</u> che si intende visualizzare all'int<br>Il'area assume il colore verde): | erno dell'area di selezione ( |
| Seleziona File                    | Indicare il percorso da cui reperire il file delle ricevute<br>Lista Percipienti da Stampare        | e ".rel"                      |
|                                   | Informazioni Sposta                                                                                 |                               |
|                                   | Sono stati caricati 5 record.                                                                       |                               |
| 0%                                | Seleziona Pagine per s                                                                              | singolo File 100 👻            |

La stampa genera un file ".pdf" utile per il controllo incrociato dopo l'importazione automatica dei dati.

| 3°. Stampa di controllo dati 730/4 acquisiti in automatico con le funzioni di Import |                                                |  |  |  |
|--------------------------------------------------------------------------------------|------------------------------------------------|--|--|--|
| Menù                                                                                 | Elaborazioni Annuali – Gestione Risultanze 730 |  |  |  |
| Funzione                                                                             | Stampa di controllo per Import                 |  |  |  |

| 🚥 Stampa controllo elementi non importati per tipologia errore |
|----------------------------------------------------------------|
| 📇 <u>S</u> tampa  👖 Esci                                       |
| Ente ENTE DI PROVA                                             |
| Anno                                                           |
| Da CAF 99999 100                                               |
| Da data consegna 730 🔹 🗸 A data consegna 730                   |
| Cause (evidenzia solo quelle selezionate)                      |
| NON ASSOCIATO AD ALCUN DB                                      |
| GIA'IMPORTATO                                                  |
| MANCANO I DATI DEL 730-4 ORDINARIO                             |
|                                                                |
|                                                                |
|                                                                |
| TIPO FILE 730 ANNULLATO                                        |
| Stampa                                                         |
| Sintesi C Dettaglio                                            |
|                                                                |
|                                                                |
|                                                                |

| Campo             | DESCRIZIONE                                                                                                    |
|-------------------|----------------------------------------------------------------------------------------------------|
| Caf               | <ul> <li>E' possibile selezionare le "anomalie" per singolo Caf</li> </ul>                                                                                                    |
| Data<br>Cons. 730 | E' possibile selezionare le "anomalie" per singola Data Consegna                                                                                                    |
| Cause             | <ul> <li>Non associato ad alcun DB: (<i>Non trovato nel DB</i> o <i>Rapporto di lavoro terminato</i>): identifica tutti quei record presenti nei vari file elettronici inviati dall'Agenzia delle Entrate, che non hanno trovato una corrispondenza con soggetti presenti nella Anagrafica Dipendenti dell'Ente. Esempio: Il sostituito/percipiente in fase di compilazione del 730 ha indicato un codice fiscale errato e quindi, anche se si tratta dello stesso soggetto, la funzione di acquisizione dai non può identificare il soggetto tramite il codice fiscale che risulta errato. Oppure (<i>Rapporto di lavoro terminato</i>) il dipendente risulta con data di cessazione antecedente a luglio e pertanto l'Ente si potrebbe trovare nell'impossibilità di attuare l'applicazione delle risultanze del modello 730/4</li> <li>Già Importato: in questo caso, o per errore dell'operatore che ha richiesto più di una volta l'acquisizione dello stesso file elettronico, o perché il soggetto è presente su più file elettronici, risulta già essere stato aggiornato sulle tabelle definitive del Modello 730/4 della Procedura Paghe.</li> <li>Mancano i dati del 730/4 Integrativo: in questo caso si è tentato di acquisire un modello 730/4 Rettificativo, in assenza dell'acquisizione del modello 730/4 Ordinario.</li> <li>Inseriti dati integrativi, impossibile caricare rettificativi dell'ordinario: in questo caso si è tentato di acquisire un modello 730/4 Integrativo.</li> <li>Data emissione file anteriore a quella dei dati già acquisiti: in questo caso si è tentato di acquisire dei dati presenti nel file elettronico che riportavano una data di emissione, apposta dal CAF, antecedente alla data di emissione di dati di 730/4 della Procedura Paghe.</li> <li>Tipo File 730 non definito: in questo caso nel file XML non è specificato o risulta non congruente il Tipo 730 che deve essere: Ordinario, Ordinario Rettificativo, Integrativo Rettificativo.</li> <li>Tipo File 730 Annullato: trattasi di 730-4 caratterizzati dal Tipo "A", da Annullare, previa applicazione dei controlli del c</li></ul> |
| Stampa            | <ul> <li>Sintesi: l'attivazione di questo criterio di selezione consente di produrre dei tabulati che possono essere utilizzati come spunta di controllo sintetica delle varie situazioni "Anomale".</li> <li>Dettaglio: l'attivazione di questo criterio di selezione consente di produrre dei tabulati che possono essere inviati (come allegati) direttamente ai destinatari che potranno così provvedere di conseguenza. Infatti in questo formato di stampa vengono riportati tutti i dati e le Motivazioni (cause) così come sopra descritto, e nel tracciato stampa riportato nel precedente paragrafo.</li> </ul>                                                                                                    |

| 4°. Stampa situazioni import 730 |                                                                                                    |  |  |  |  |
|----------------------------------|----------------------------------------------------------------------------------------------------|--|--|--|--|
| Menù                             | Elaborazioni Annuali – Gestione Risultanze 730                                                                                                    |  |  |  |  |
| Funzione                         | Controllo delle situazioni import 730.                                                                                                    |  |  |  |  |
| Commento                         | Con questa funzione è possibile eseguire un controllo sul trasferimento automatico delle<br>risultanze del modello 730/4 sulle Tabelle dei DB Paghe<br>I report sono organizzati per stampare "Tutti i dati trasferiti" oppure solo quelli per "DB di<br>destinazione" o per "Data consegna". Allo stesso modo sono disponibili report per controllare i<br>dati "Non trasferiti Tutti" o "Non trasferiti x data consegna" |  |  |  |  |

| 🚥 Stampa dati trasferiti e non trasferiti                      |                                                                |
|----------------------------------------------------------------|----------------------------------------------------------------|
| 1 ENTE DI PROVA                                                |                                                                |
| DB destinazione<br>(Solo per la stampa<br>per DB destinazione) | Data consegna 730<br>[solo per la stampa<br>per data consegna] |
| Stampa dati trasferiti (tutti)                                 | Stampa dati non trasferiti<br>(tutti)                          |
| Stampa dati trasferiti (per<br>DB destinazione)                |                                                                |
| Stampa dati trasferiti (per<br>data consegna)                  | Stampa dati non trasferiti<br>(per data consegna)              |
| 02                                                             | Esci                                                           |

| Campo/Funzione                                                                                                    | Descrizione                                                                                                    |  |  |  |  |  |  |
|----------------------------------------------------------------------------------------------------|----------------------------------------------------------------------------------------------------|--|--|--|--|--|--|
| Data consegna 730Impostando questa data si potrà condizionare l'esecuzione della successiva fur<br>"Stampa dati trasferiti e non trasferiti" (per data consegna)". In modo da<br>selettivamente i dati in stampa per un maggiore e più puntuale controllo. |                                                                                                    |  |  |  |  |  |  |
| Stampa dati trasferiti<br>(tutti)                                                                                                    | iti Questa presenterà tutte le informazioni che è stato possibile trasferire indicando anche l'Alias<br>Database in cui sono state stabilmente registrate e consolidate.                                                                                                    |  |  |  |  |  |  |
| Stampa dati trasferiti<br>(per DB<br>Destinazione)                                                                                                    | Stessa funzionalità è assolta anche da questo "bottone". E' previsto inoltre un ordinamento in stampa dei dati che raccoglierà le informazioni per Alias Database di Destinazione in modo da controllare per ogni gestione tutte le informazioni 730/4 stabilmente registrate e consolidate.                                                                                                    |  |  |  |  |  |  |
| Stampa dati trasferiti<br>(per data consegna)                                                                                                    | Consente di raggruppare i dati trasferiti per data consegna. In questo caso prestare attenzione all'indicazione del campo sopra riportato "Data consegna 730".                                                                                                    |  |  |  |  |  |  |
| Stampa dati non<br>trasferiti (tutti)                                                                                                    | Questa funzione dovrebbe essere utilizzata al termine dell'esecuzione delle funzioni di<br>"Trasferimento Dati" eseguite su tutti i database eventualmente gestiti.<br>Qui si evidenziano tutte quelle risultanze 730/4 che non è stato possibile trasferire sui vari<br>Database gestiti.                                                                                                    |  |  |  |  |  |  |
| Stampa dati non<br>trasferiti (per data<br>consegna)                                                                                                    | Stessa funzionalità è assolta anche da questo "bottone". E' previsto inoltre di poter limitare selettivamente i dati in stampa per "Data Consegna" per un maggiore e più puntuale controllo.<br>Se ad ogni singolo file acquisito abbiamo assegnato una diversa "Data Consegna", (così come descritto per la prima funzione di "Import risultanze modello 730/4 x Multi DB"), potremo sapere quali informazioni di ogni singolo file non sono andate a buon fine e di conseguenza potremmo attivarci per le procedure del caso. |  |  |  |  |  |  |

| 5°. Stampa | 5°. Stampa situazioni import 730 (globale)                                                                                                    |  |  |  |  |  |
|------------|----------------------------------------------------------------------------------------------------|--|--|--|--|--|
| Menù       | Elaborazioni Annuali – Gestione Risultanze 730                                                                                                    |  |  |  |  |  |
| Funzione   | Controllo delle situazioni import 730 (globale).                                                                                                    |  |  |  |  |  |
| Commento   | Questa funzione consente una verifica sintetica su tutte le risultanze 730-4 Trattate, con l'evidenza del conteggio del nº delle risultanze NON Importate, Importate e Totali. In questo modo si potrà fare un rapido riscontro anche con i totali indicati per ogni ricevuta da parte dell'AEE. |  |  |  |  |  |

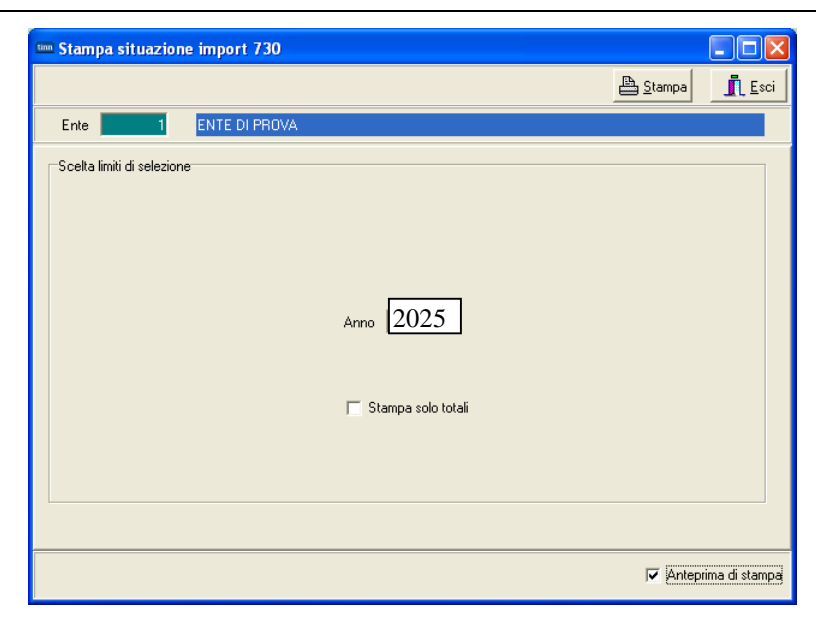

### Esempio di stampa su anno 2019

| - ENTE                           |                   |          |                                            |             | Pag.: 1    |
|----------------------------------|-------------------|----------|--------------------------------------------|-------------|------------|
|                                  | STAM              | PA SITU  | ZIONE IMPORT 730 - ANNO 2019               |             |            |
| Nome file                        | Data acquisizione | Alias db | Motivo di non acquisizione 730 non import. | 730 import. | Totale 730 |
| tinn_MOD7304_S000_190627_001.rel | 27/06/2019        |          | 26                                         | 38          | 64         |
| tinn_MOD7304_S000_190628_001.rel | 28/06/2019        |          | 3                                          | 9           | 12         |
| tinn_MOD7304_S000_190701_001.rel | 01/07/2019        |          | 5                                          | 24          | 29         |
| tinn_MOD7304_S000_190702_001.rel | 02/07/2019        |          | 3                                          | 15          | 18         |
| tinn_MOD7304_S000_190703_001.rel | 03/07/2019        |          | 4                                          | 16          | 20         |
| tinn_MOD7304_S000_190705_001.rel | 05/07/2019        |          | 2                                          | 4           | 6          |
| tinn_MOD7304_S000_190709_001.rel | 09/07/2019        |          | 3                                          | 9           | 12         |
| tinn_MOD7304_S000_190711_001.rel | 11/07/2019        |          | 1                                          | 7           | 8          |
| tinn_MOD7304_S000_190712_001.rel | 12/07/2019        |          | 1                                          | 4           | 5          |
| tinn_MOD7304_S000_190716_001.rel | 16/07/2019        |          | 1                                          | 6           | 7          |
| tinn_MOD7304_S000_190719_001.rel | 19/07/2019        |          | 7                                          | 11          | 18         |
| tinn_MOD7304_S000_190725_001.rel | 25/07/2019        |          | 8                                          | 17          | 25         |
| tinn_MOD7304_S000_190919_001.rel | 19/09/2019        |          | 0                                          | 2           | 2          |
| tinn_MOD7304_S000_191113_001.rel | 13/11/2019        |          | 0                                          | 4           | 4          |
|                                  |                   |          | TOTALE GENERALE 64                         | 166         | 230        |

| 6°. Stampa | 6°. Stampa Crediti e Debiti da 730 Pagati                                                                                                    |  |  |  |  |  |
|------------|----------------------------------------------------------------------------------------------------|--|--|--|--|--|
| Menù       | Elaborazioni Annuali – Gestione Risultanze 730                                                                                                    |  |  |  |  |  |
| Funzione   | Stampa Crediti/Debiti da 730 pagati                                                                                                    |  |  |  |  |  |
| Commento   | Questa funzione esegue una analisi a <u>consuntivo</u> delle movimentazioni intervenute. E'<br>naturalmente confrontabile con la precedente, ed in qualche modo certifica ed evidenzia tutte le<br>voci che sono state effettivamente movimentate sui cedolini, in modo da avere un riscontro<br>ancor prima di eseguire le altre stampe mensili o collegamenti con la Contabilità Finanziaria.<br>Risulta ovvio, che se la funzione evidenza la movimentazione di una voce, di cui non si è<br>provveduto ad eseguire il collegamento con la contabilità finanziaria, prima di procedere si<br>potrà correttamente indirizzare la voce. |  |  |  |  |  |

| tinn S | itampa voci credito / debi | to da 730               |                                      |                  |                |
|--------|----------------------------|-------------------------|--------------------------------------|------------------|----------------|
|        |                            |                         |                                      | 🖺 <u>S</u> tampa | <u>I</u> Esci  |
| E      | Ente 1 ENTE DI             | PROVA                   |                                      |                  |                |
|        | Criteri di selezione       |                         |                                      |                  |                |
|        | Da codice dipendente       | <b>0</b> ∽∕0            | a codice dipendente 9999999          | 90 <sup>0</sup>  |                |
|        | Anno                       | 2025                    |                                      |                  |                |
|        | Da mese                    | 7 🔹                     | a mese 12                            | ]                |                |
|        | Da progr. mese             | 0                       | a progr. mese 0                      | 3                |                |
|        | Da data consegna           | 01/01/2025 -            | a data consegna 30/11/2              | 025 🗸            |                |
|        | Tipo stampa                |                         |                                      |                  |                |
|        | 🔿 Analitica                |                         | Sintetica per mese + totali          |                  |                |
|        |                            | Stampa solo 730 relativ | vi a dipendenti del tutore prescelto |                  |                |
|        |                            |                         |                                      | 🔽 Antep          | rima di stampa |

|         | COMUNE DI PROVA                          | DITI / DEB | ITI DA 73 | 80 PAGA | TI PER L  | 'ANNO   | 2025      | ]        | Pag.: 1 |
|---------|------------------------------------------|------------|-----------|---------|-----------|---------|-----------|----------|---------|
| DESCRIZ | IONE                                     | GIUGNO     | LUGLIO    | AGOSTO  | SETTEMBRE | OTTOBRE | NO VEMBRE | DICEMBRE | TOTALI  |
| 902     | Voc i × ge stione730/4 (Saldo)           |            |           |         |           |         |           |          |         |
|         | 90201 CREDITO IRPEF 730                  | 0,00       | 100,00    | 0,00    | 0,00      | 0,00    | 0,00      | 0,00     | 100,00  |
|         | 90202 DEBITO IRPEF 730                   | 0,00       | 19,80     | 0,00    | 0,00      | 0,00    | 0,00      | 0,00     | 19,80   |
| 903     | Voc i × ge stione730/4 (Region.)         |            |           |         |           |         |           |          |         |
|         | 90211 CREDITO ADDIZ.REGIONALE 730        | 0,00       | 17,00     | 0,00    | 0,00      | 00,00   | 0,00      | 0,00     | 17,00   |
|         | 90215 DEBITO ADDIZ.REGIONALE 730         | 0,00       | 5,00      | 0,00    | 0,00      | 0,00    | 0,00      | 0,00     | 5,00    |
|         | 90216 DEBITO ADDIZ.REGIONALE CONIUGE 730 | 0,00       | 4,21      | 0,00    | 0,00      | 0,00    | 0,00      | 0,00     | 4,21    |
| 904     | Voc i × gestione730/4 (Comun.)           |            |           |         |           |         |           |          |         |
|         | 90231 CREDITO ADDIZ. COMUNALE 730        | 0,00       | 3,00      | 00,0    | 0,00      | 0,00    | 0,00      | 0,00     | 3,00    |
|         | 90235 DEBITO ADDIZ. COMUNALE 730         | 0,00       | 30,00     | 0,00    | 0,00      | 0,00    | 0,00      | 0,00     | 30,00   |
|         | 90236 DEBITO ADDIZ. COMUNALE CONIUGE 730 | 0,00       | 3,40      | 0,00    | 0,00      | 0,00    | 0,00      | 0,00     | 3,40    |

| <b>7°.</b> Riduzio | one applicazione Crediti                                                                                                    |
|--------------------|----------------------------------------------------------------------------------------------------|
| Menù               | Tabelle Generali – Tabella di configurazione Generale                                                                                                    |
| Funzione           | Pagina 730/Assegni Familiari                                                                                                    |
| Commento           | Stralcio delle note presenti sulle istruzioni del modello CU 2025 Redditi 2024:<br><< ATTENZIONE II sostituto non può rimborsare crediti risultanti dalle operazioni di conguaglio<br>di assistenza fiscale utilizzando importi da lui anticipati né successivamente utilizzare nel Mod.<br>770/2025 tali importi a scomputo di ritenute operate al fine di recuperare le somme anticipate<br>effettuando versamenti inferiori rispetto al dovuto >><br>L'art. 19 del D.M. n. 164 del 31 maggio 1999, recante norme per l'assistenza fiscale resa dai<br>Centri di assistenza fiscale per le imprese e per i dipendenti, dai sostituti d'imposta e dai<br>professionisti ai sensi dell'articolo 40 del D.Lgs. 9 luglio 1997, n. 241, prevede, infatti, che le<br>somme risultanti a credito a seguito delle operazioni di conguaglio di assistenza fiscale,<br>vengano rimborsate mediante una corrispondente riduzione delle ritenute dovute dal<br>dichiarante nel mese di luglio, ovvero utilizzando, se necessario, l'ammontare complessivo<br>delle ritenute operate dal medesimo sostituto. Nel caso che anche l'ammontare complessivo<br>delle ritenute risulti insufficiente a consentire il rimborso delle somme risultanti a credito, il<br>sostituto rimborsa gli importi residui operando sulle ritenute d'acconto dei mesi successivi dello<br>stesso periodo d'imposta.<br>Pertanto è disponibile questa funzione che consente di applicare una % di riduzione per il<br>rimborso dei Crediti da 730/4 a partire dal mese indicato (di solito Luglio).<br>La parte di credito non rimborsata nel mese indicato (di solito Luglio) sarà automaticamente<br>erogata nel successivo mese (di solito agosto). |

| 🚥 Configurazione 📃 🗖 🔀                                                                                                    |
|----------------------------------------------------------------------------------------------------|
|                                                                                                    |
| Contratto 730 / Ass. Familiari Config. Fiscale/Libro Unico Conf collegam.con FIN Percorso Pgm Export Mensilità di prova                                                                                                    |
| Mesi elaborazione Saldo 730 - 1* acconto - addizionali - 20% tass.sep interessi rateizz + incapienza                                                                                                    |
| Giugno 🔽 0.00 0.00 Luglio 🔽 0.00 0.00 Agosto 🔽 0.33 0.40                                                                                                    |
| Settembre         Image: Constraint of the set of the se |
| Dicembre 🔽 1.65 2.00                                                                                                    |
| Mesi 2*acc - % int.per incapienza - % di riduzione dei crediti da 730 per incapienza dell'irpef                                                                                                    |
| Novembre 🔽 0,00 Irpef 🗂 Addizionale Regionale 🗂 Addizionale comunale 🗂                                                                                                    |
| Dicembre 🔽 0,40 Mese nel quale applicare la riduzione 📃 % di riduzione                                                                                                    |
| Assegni Familiari                                                                                                    |
| Data inizio validità tabella corrente         01/07/2025         Data fine validità tabella corrente         30/06/2026                                                                                                    |
| Variazioni su importo Riduzioni per nuclei con un figlio % istat variazione redditi                                                                                                    |
| Incremento per ogni<br>componente oltre il 7* 61,77 Riduzione per primo<br>fratello, sorella o nipote 11,88                                                                                                    |
| % Increm. per ogni % ISTAT 0<br>compon. oltre il 7° 10,00<br>Riduzione per ulteriori                                                                                                    |
| Riduzione per ogni<br>fratello, sorella o nipote 61,77                                                                                                    |
| Edita F5 Cancella F6 Aggiorna F9 Annulla F7                                                                                                    |

| Campo                                                                                                    | DESCRIZIONE                                                                                 |  |  |  |  |  |
|----------------------------------------------------------------------------------------------------|---------------------------------------------------------------------------------------------|--|--|--|--|--|
| Irpef, Add.Reg.<br>Add.Com.                                                                                            | Attivare in quale ambito applicare la riduzione nel rimborso dei crediti                    |  |  |  |  |  |
| Mese nel quale<br>applicare la<br>riduzione                                                                            | <ul> <li>Indicare il mese in cui applicare la riduzione (solitamente Luglio – 7)</li> </ul> |  |  |  |  |  |
| % di riduzione                                                                                                    | • Indicare la % di riduzione (Esempio: 5 equivarrà ad erogare il 95% dei crediti da 730/4)  |  |  |  |  |  |
| Per determinare la riduzione da applicare fare una semplice operazione basandosi sulla stampa Prospetto Crediti/Debiti |                                                                                             |  |  |  |  |  |

Per determinare la riduzione da applicare fare una semplice operazione basandosi sulla stampa Prospetto Crediti/Debiti dal menù Stampe di Controllo dei dati erariali da Elaborazioni Mensili

- [(Tot.Trattenute/Tot.Competenze\*100)-100] si otterrà la % di riduzione
- a questa % di riduzione aggiungere almeno 2 o 3 punti in più per compensare la modalità di calcolo eseguita sul Totale rispetto a quella che sarà eseguita per Dipendente e singola Voce di Rimborso dalla funzione di Calcolo Cedolino. (esempio: %riduzione 37,00 + 3,00 = 40%)

| 8°. Inserimento Risultanze Modello 730-4: MANUTENZIONE DATI (eventuale) |                                                                                                    |  |  |  |  |  |  |  |
|-------------------------------------------------------------------------|----------------------------------------------------------------------------------------------------|--|--|--|--|--|--|--|
| Menù                                                                    | Elaborazioni Annuali – Gestione Risultanze 730                                                                                                    |  |  |  |  |  |  |  |
| Funzione                                                                | Manutenzione Dati                                                                                                    |  |  |  |  |  |  |  |
| Commento                                                                | Questa funzione consente la manutenzione dati delle risultanze Modello 730-4. I campi sono<br>disposti su 3 colonne:<br>- <b>Crediti</b> : Dovuti e Rimborsati, <b>Debiti</b> : Dovuti e Versati, <b>Interessi</b> : x Rateizz. e x<br>Incapienza                                                                                                    |  |  |  |  |  |  |  |
|                                                                         | I campi <b>Crediti Dovuti</b> e <b>Debiti Dovuti</b> vengono aggiornati automaticamente in fase di<br>Inserimento dati tramite le precedenti funzioni di:<br>- Inserimento 730/4<br>- Inserimento 730/4 Rettificativo<br>- Inserimento 730/4 Integrativo<br>- Inserimento 730/4 Integrativo Rettificativo                                                                            |  |  |  |  |  |  |  |
|                                                                         | I campi <b>Crediti Rimborsati</b> , <b>Debiti Versati</b> ed <b>Interessi</b> vengono aggiornati automaticamente<br>in fase di "Archiviazione Mensile" e quindi non devono essere inizialmente inseriti.                                                                                                    |  |  |  |  |  |  |  |
|                                                                         | <u>E' comunque consentito all'operatore un eventuale intervento manuale su tutti i dati</u> se questo si rendesse necessario.                                                                                                    |  |  |  |  |  |  |  |
|                                                                         | Il numero della rate (Max 5) si specifica per tutti i "debiti" rateizzabili nel campo N. rate posto in fondo a sinistra alla pagina                                                                                                    |  |  |  |  |  |  |  |
|                                                                         | Per quanto poi concerne i dati del CAF, avendo precedentemente gestito la tabella CAF, sarà sufficiente indicare il numero di iscrizione all'albo oppure eseguire la ricerca con l'apposito bottone "?".<br>Per "data di consegna" si dovrebbe intendere la data di effettiva ricezione e protocollo da parte dell'Ente                                                              |  |  |  |  |  |  |  |
|                                                                         | Sono inoltre presenti campi per inibire l'eventuale calcolo di Interessi e Sviluppo Voci Mese precedente, per registrare richieste di minori 2° acconti ed anche per differenziare il numero della rate previste sul modello 730/4 rispetto a quelle da utilizzare nel calcolo. Funzione utile nel caso di tardato arrivo delle comunicazioni 730/4 senza penalizzare il dipendente. |  |  |  |  |  |  |  |
|                                                                         | Come per lo scorso anno è prevista la colonna degli importi sospesi per la gestione delle EVENTUALI situazioni di sospensione                                                                                                    |  |  |  |  |  |  |  |

| 🎟 Manutenzione dati assistenza fiscale risultante dal 730                                                                 |                   |             |               |               |           |             |                |  |  |  |
|----------------------------------------------------------------------------------------------------|-------------------|-------------|---------------|---------------|-----------|-------------|----------------|--|--|--|
|                                                                                                    |                   |             |               |               |           |             |                |  |  |  |
| Codice ente COMUNE DI PROVA                                                                                               |                   |             |               |               |           | Anno        | 2025           |  |  |  |
| Dipendente                                                                                                    | 40                | DOMENI      | DAN           | NIELA         |           |             |                |  |  |  |
| Pagina 1   Pagina 2   Pagina 3   Pagina 4                                                                                 |                   |             |               |               |           |             |                |  |  |  |
| r≕Saldo iroef                                                                                                    | Crediti: Dovuti   | /Rimborsati | Debiti: Dovut | i / Versati / | / Sospesi | Int.Rateiz. | +Incap. Codice |  |  |  |
|                                                                                                    | € 100,00          | € 0,00      | € 99,00       | € 0,00        | € 0,00    |             | 0              |  |  |  |
| coniuge                                                                                                    | € 0,00            | € 0,00      | € 0,00        | € 0,00        | € 0,00    |             | 0              |  |  |  |
| Addizionale                                                                                                    | e regionale       |             |               |               |           |             |                |  |  |  |
|                                                                                                    | € 17,00           | € 0,00      | € 25,00       | € 0,00        | € 0,00    | 0           | 0 01           |  |  |  |
| coniuge                                                                                                    | € 0,00            | € 0,00      | € 21,00       | € 0,00        | € 0,00    |             | 0 01           |  |  |  |
| Addizionale                                                                                                    | e comunale        |             |               |               |           |             |                |  |  |  |
|                                                                                                    | € 0,00            | € 0,00      | € 15,00       | € 0,00        | € 0,00    | 0           | 0 E058         |  |  |  |
| coniuge                                                                                                    | € 0,00            | € 0,00      | € 17,00       | € 0,00        | € 0,00    |             | 0 E058         |  |  |  |
| Acconto A                                                                                                    | ddizionale comuna | ale         |               |               |           |             |                |  |  |  |
|                                                                                                    | € 0,00            | € 0,00      | € 0,00        | € 0,00        | € 0,00    | 0           | 0              |  |  |  |
| coniuge                                                                                                    | € 0,00            | € 0,00      | € 0,00        | € 0,00        | € 0,00    |             | 0              |  |  |  |
| Rate 730/Calc         5         5         CAF         66         ?         CAF ITALIA SRL         Data         21/06/2025 |                   |             |               |               |           |             |                |  |  |  |
| Esito 🔽 🙎 🔽 NON Calc.Interessi 🗖 Richiesta minore 2 acconto irpef 📮 Richiesta minore 2 acconto ced.secca                  |                   |             |               |               |           |             |                |  |  |  |
| Ultimo tipo integ. 0 VON crea voci MP Rich.minore 2 acconto irpef con. Rich.minore 2 acconto ced.secca con.               |                   |             |               |               |           |             |                |  |  |  |